Modalità di accesso al Concorso a distanza

Procedura e dispositivi necessari

## Cosa deve fare il candidato per partecipare al Concorso...

Ogni candidato ha ricevuto una email con l'indicazione di quando è stato convocato per la selezione. Il sistema permetterà l'accesso esattamente all'ora del giorno indicato.

Per il concorso **è richiesto**:

- 1. un <u>computer</u> per accedere ai quiz online (senza necessità di audio/video)
- 2. un <u>cellulare</u> per mostrare alla commissione il candidato mentre lavora al quiz (con la webcam accesa)

## Come fare accedere alla prova:

- 1. con il <u>computer</u> è necessario l'accesso, con la propria email e password, sulla piattaforma <u>concorsi.sailportal.it</u> ed essere riconosciuti dal sistema.
- 2. con il <u>cellulare</u> è necessario aprire il link all'aula virtuale ricevuto tramite email

In assenza di una connessione internet stabile il sistema non funzionerà regolarmente e la prova non potrà essere svolta. Si consiglia di usare un collegamento wi-fi anche per il cellulare. Il cellulare usato può avere un qualsiasi nemero telefonico, non deve essere necessariamente il proprio telefono.

In aula virtuale si può entrare solo dopo che al singolo cellulare, si è consentito di condividere con il software:

- Audio
- Microfono
- Webcam

Facendo click sul link ricevuto per email con il proprio cellulare, verranno presentate delle maschere con dei messaggi. Sarà richiesto dal software, di consentire sul proprio cellulare l'uso dell'audio e verrà effettuato automaticamente un test di funzionamento al quale è necessario rispondere.

## Procedura accesso computer

- 1. Entrare nella piattaforma online <u>concorsi.sailportal.it</u> (nessuno spazio ammesso)
- 2. Inserire la propria email e password per farsi riconoscere dal sistema
- 3. Solo nel caso in cui non si ricordi più la password, procedere con la funzione di recupero che invia un'email. Entrare nella propria casella di posta elettronica (controllare anche lo SPAM) ed aprire il link per inserire la nuova password. Non fare una nuova registrazione, ogni candidato è già registrato.
- 4. Dopo essere stati riconosciuti dal sistema, nell'Area personale (in alto a destra) scegliere «Concorsi in Erogazione» e vedere la sola riga del Concorso a cui si è stati ammessi
- 5. Entrare <u>subito</u> sul pulsante verde Faddy, si aprirà una nuova finestra con l'elenco dei 3 quiz.

Nel caso in cui venga una pagina con errore è trascorso troppo tempo e bisogna ripetere la procedura dal pulsante verde.

SI CONSIGLIA DI FARE UNA PROVÀ DI ACCESSO PRIMA DEL GIORNO PREVISTO PER IL CONCORSO SENZA AVVIARE IL QUIZ

Avviare il Quiz solo all'orario previsto. Il Quiz sarà abilitato con controllo orario, appena iniziato partirà un timer. Sono previsti 10 minuti per ogni questionario. In totale 30 minuti per i 3 quiz.

## Procedura accesso cellulare

- 1. Si consiglia di usare il cellulare per poter aprire il messaggio di posta ricevuto con l'indicazione del link di accesso all'aula. In alternativa il link dovrà essere digitato con molta attenzione per aprire la pagina dell'aula virtuale
- 2. L'aula del concorso ha un controllo di orario. Non accedere fuori dall'orario indicato
- 3. Unirsi all'aula virtuale scrivendo il proprio nome e cognome quando richiesto
- 4. Consentire al cellulare di condividere il microfono (<u>non</u> scegliere la modalità ascoltatore)
- 5. Confermare il test facendo click sul pulsante verde con il pollice verso l'alto
- 6. Sulla colonna di destra sarà presente il proprio nome la mancata condivisione del microfono o della webcam non consentirà e NON deve essere presente un pallino bianco.
- 7. Dopo essere entrati in aula, al centro in basso saranno presenti 3 pallini, quello a destra è per abilitare la webcam, consentire la condivisione.
- 8. Per uscire dall'aula chiudere la finestra

Se non si riesce ad accedere chiudere tutte le pagine e ricominciare dal link dell'aula

Assicurarsi di essere in una posizione con buona connettività con cellulare.

Con i dispositivi Apple si possono avere maggiori problemi se non si autorizzano correttamente audio e video. Si possono usare altri cellulari.

Volendo usare delle cuffiette o degli auricolari, collegarli PRIMA di iniziare la procedura.

SI CONSIGLIA DI FARE UNA PROVÀ DI ACCESSO ALL'ÀULA PRIMA DEL GIORNO PREVISTO PER IL CONCORSO ACCESSO PROVA SOLO DOPO LE 20:00 E SOLO SUL PRESENTE LINK DI PROVA CHE NON SARA' VALIDO IL GIORNO DEL CONCORSO

https://11meeting.sailfor.it/b/edu-eph-vzg-asu